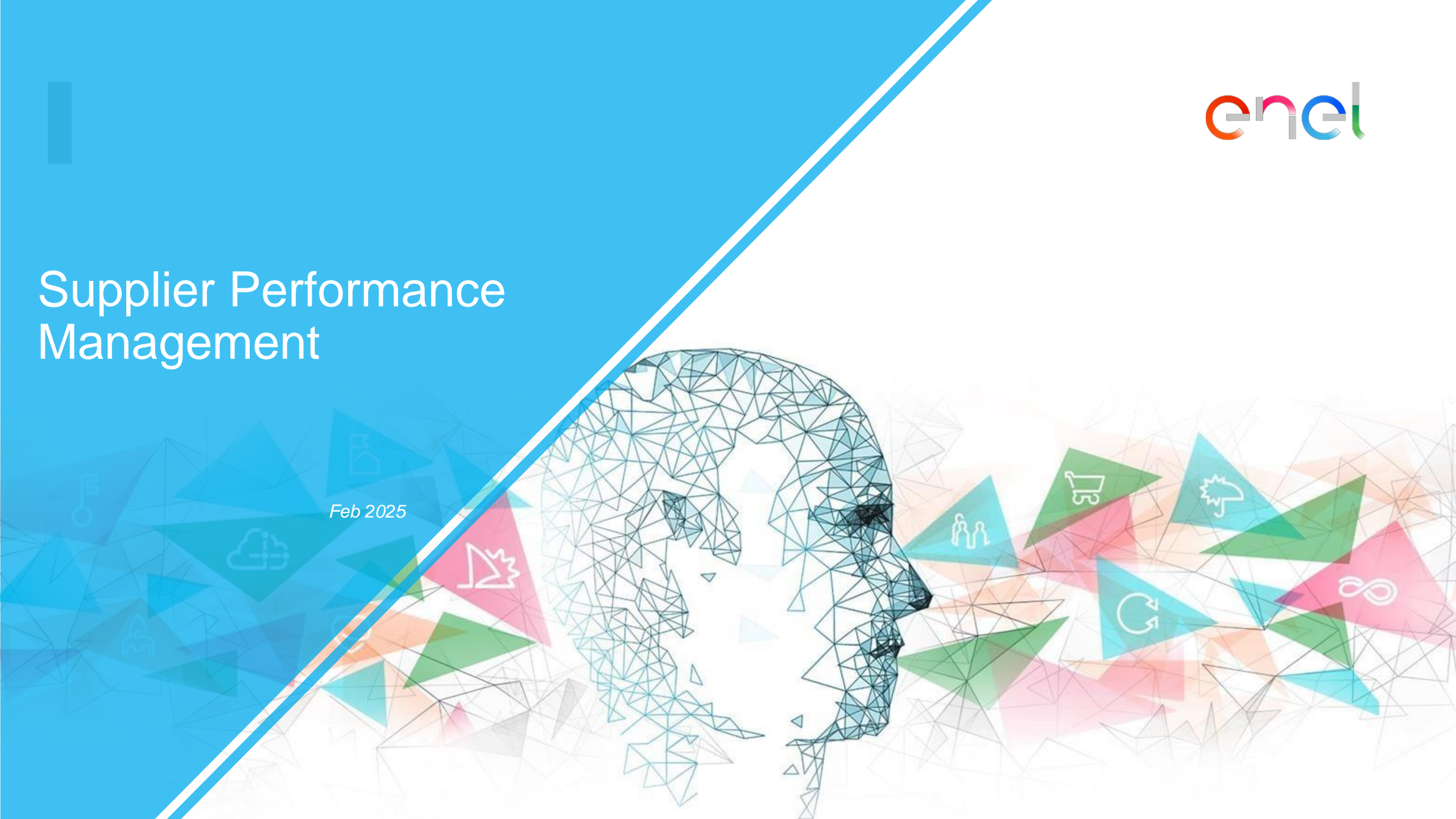

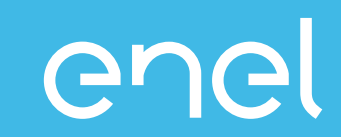

- Il processo di Supplier Performance Management
- Come visualizzare i dati di performance su WeBUY

### Supplier Performance Management (SPM) Cosa è SPM?

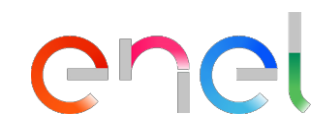

Il processo che Enel ha implementato sulla piattaforma WeBUY per la valutazione della performance dei fornitori

| Chi valuta                                                                                                    | Dove       | Quando                                                            | Cosa                                                               | Su che base                                                                                                    |
|----------------------------------------------------------------------------------------------------|------------|-------------------------------------------------------------------|--------------------------------------------------------------------|----------------------------------------------------------------------------------------------------|
| Gestori del contratto<br>Dipendenti Enel<br>beneficiari del<br>contratto che<br>entrano in relazione<br>con il fornitore | Track&Rate | <ul> <li>✓ Durante tutta la<br/>validità del contratto</li> </ul> | <ul> <li>✓ Contratti attivi</li> <li>✓ Fornitori attivi</li> </ul> | Qualità         Image: Sicurezza         Image: Sicurezza |

INTERNAL

# **Supplier Performance Management (SPM)**

enel

Modello di Funzionamento

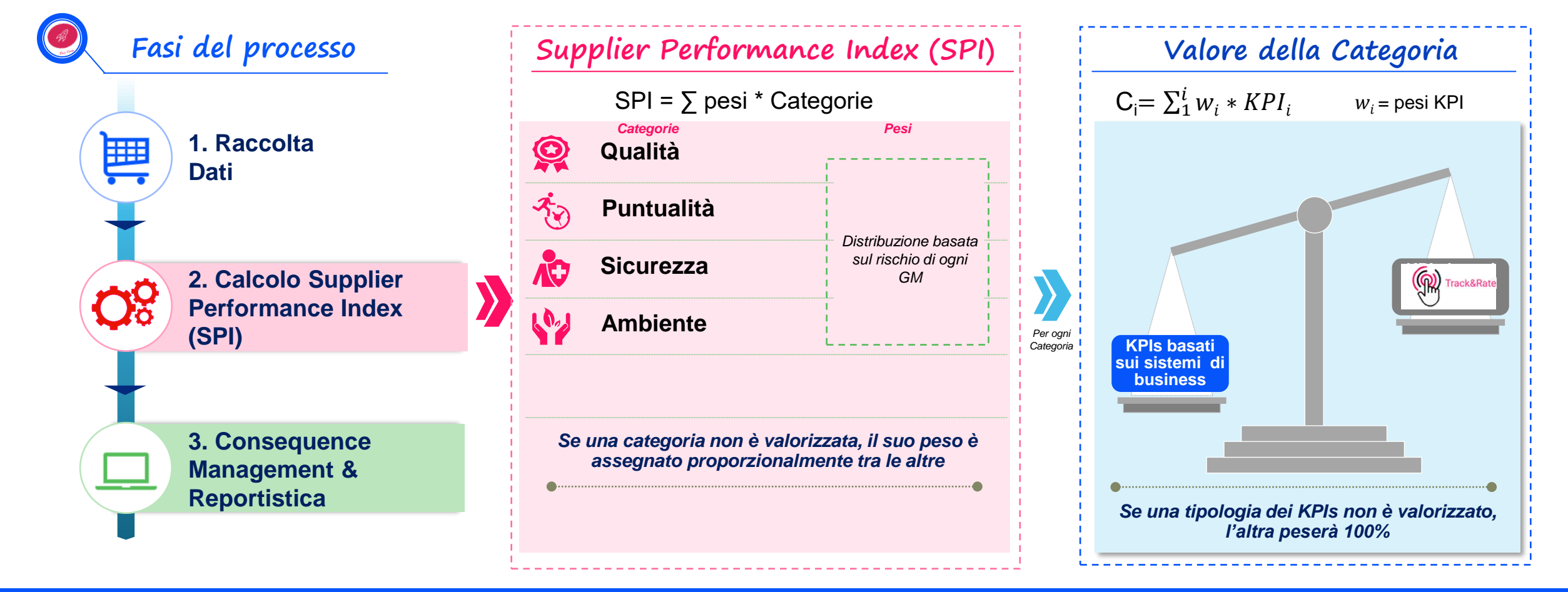

Ogni categoria è calcolata con KPIs forniti dai Sistemi Transazionali di business e/o dall'app di valutazione fornitori attiva sull'intero mondo ENEL.

INTERNAL

### **Supplier Performance Management (SPM)**

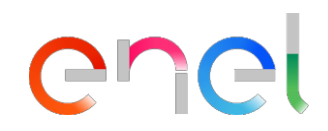

### **Consequence Management**

| Mese1               | Mese2        | Mese3 | Mese4                 | Mese5           | Mese6      | Mese7            | Mese8                           | Mese9 | Mese10 | Mese11 | Mese12 | <br> |
|---------------------|--------------|-------|-----------------------|-----------------|------------|------------------|---------------------------------|-------|--------|--------|--------|------|
|                     |              |       |                       |                 |            |                  |                                 |       |        |        |        |      |
| Tipo di<br>valutazi | ione         | • V   | alutazion             | i di Puntu      | ualità e Q | Qualità          |                                 |       |        |        |        | <br> |
| Periodo<br>valutazi | o di<br>ione | • A   | rco temp              | orale di 1      | 2 mesi     |                  |                                 |       |        |        |        | <br> |
|                     |              | (Med  | SPI<br>ia degli ultim | ii 12 mesi)     |            |                  |                                 |       |        |        |        |      |
| Risultat            | to           |       | 1                     | 100<br>80<br>60 |            | Rewar OK Investi | ds<br>gazione e sup<br>zzazione | porto |        |        |        |      |
|                     |              |       | :                     | 40              |            | Stop             |                                 |       |        |        |        |      |

Le azioni di consequence management non sono automatiche ma deliberate dopo attenta valutazione interna.

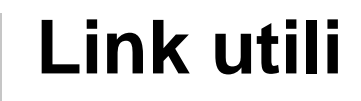

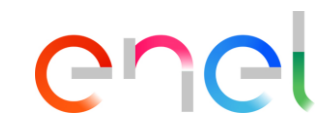

Maggiori dettagli sul processo:

https://globalprocurement.enel.com/it/diventa-fornitore/valutazioneperformance

Link di accesso per la visualizzazione dei dati SPM su WeBUY https://vendoraccess.enel.com/login-it.html

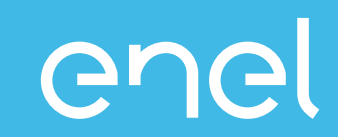

Il processo di Supplier Performance Management
 Come visualizzare i dati di performance su WeBUY

- Report Azienda
- Scorecard Azienda

### Access to WeBUY (1/2)

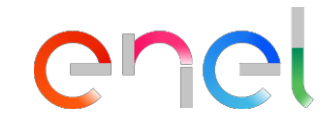

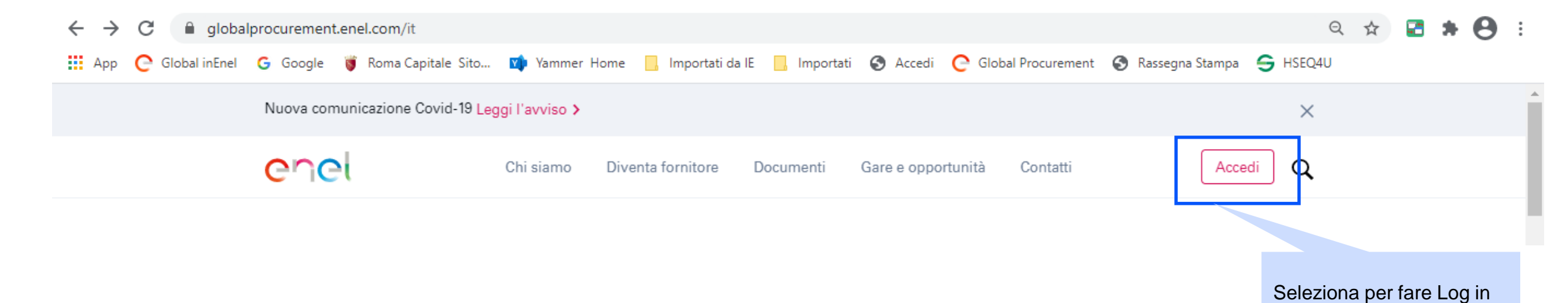

### Access to WeBUY (2/2)

### Accedi a WeBUY in tutta sicurezza

Ogni fornitore, usando la propria e-mail e password, può interagire con tutte le società del Gruppo Enel attraverso il cruscotto globale WeBUY ed utilizzare tutti i servizi disponibili: rispondere agli inviti a gare, gestire il proprio processo di qualificazione, visualizzare i propri risultati di vendor rating, provvedere alla fatturazione e così via.

### Username / email

email

### Password

\*\*\*\*\*

Non sei registrato? Inizia da qui Recupera dati di accesso Reinvia l'e-mail di registrazione

Chei

Inserisci email e password per accedere

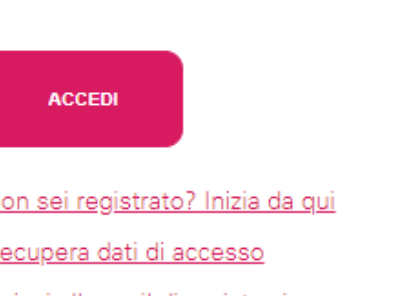

# Visualizzazione dati SPM

| JAGGAER+ONE 16:35 Central European Time              |                                                    | Welcome 11 💄                                                                                                    |
|------------------------------------------------------|----------------------------------------------------|----------------------------------------------------------------------------------------------------|
| Main Dashboard                                       |                                                    | <b>\$</b> S                                                                                                    |
| QUALIFICATION MANAGEMENT                             | NEW MESSAGES (LAST 30 DAYS)  No Unread Messages    | MY PROCUREMENT PROCESSS WITH PENDING RESPONSES<br>No Procurement Processs to display                                                                                                    |
| RFQ UPDATE  No Assessments to display                | MY RFIS WITH PENDING RESPONSES  No RFIs to display | QUICK LINKS<br>STANDARD LINKS<br>My Auctions<br>My Contracts<br>Projects<br>My RFIS<br>My Procurement Process                                                                                                    |
| CONTRACTS IN NEGOTIATION     No Contracts to display |                                                    | List of Directories<br>Organisation Profile<br>My Categories<br>WeBUY Notices<br>CUSTOM LINKS<br>WebEdi SSO<br>Directories<br>Seleziona per vedere<br>performance di breve<br>periodo sul contratto<br>(orizzonte temporale<br>mensile) |
|                                                      |                                                    | SPI Category Result at MG level                                                                                                    |

Seleziona per vedere la performance sul gruppo merceologico (orizzonte temporale mensile)

enel

#### Visualizzazione dati SPM Chei 12:27 CET - Central Europe Time DST ene Seleziona per chiudere il BUY report × Close Indice mensile della categoria per contratto **Short Term Supplier Performance** ID SUPPLIER PERIOD BUSINESS LINE CATEGORY CONTRACT MG\_CODE MG DESCRIPTION COUNTRY CUI CUI NAME SUPPLIER TYPE MONTHLY\_INDEX TLC - Servizi di fonia XXX SPTT02 CO 11055 201907 GDS Quality Executor 100 XXX mobile e fissa TLC - Servizi di fonia XXX SPTT02 CO 11055 201907 GDS Quality Responsible 75 XXX mobile e fissa TLC - Connettivita' XXX SPTT04 CO 75 11055 201907 GDS Quality Executor XXX dati TLC - Connettivita' 11055 201907 GDS SPTT04 CO 75 Quality Responsible ххх XXX dati XXX TLC - Connettivita' GDS SPTT04 CO 75 11055 201907 Quality Executor XXX dati TLC - Servizi di fonia ххх SPTT02 11055 201907 GDS Punctuality CO 66.67 XXX Responsible mohile e fissa

### Visualizzazione dati SPM

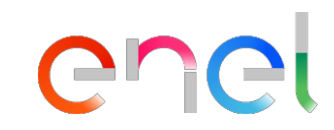

| JAGGAEF      | -0NE 16:38 Centr | ral Europe | an Time      |          |                                                   |  |         |       |       |       |             | w      | elcome 11 💄 |
|--------------|------------------|------------|--------------|----------|---------------------------------------------------|--|---------|-------|-------|-------|-------------|--------|-------------|
| ×            |                  |            |              |          | Indici mensili della<br>categoria/gruppo<br>merci |  |         |       |       |       | Export List |        |             |
| SPM SPI CATE | GORY CALCULATIO  | N AT C     | UI - GM LEVE | EL.      |                                                   |  |         |       |       |       |             |        |             |
| PERIOD       | ID_SUPPLIER      |            | CUI          | CUI_NAME | SUPPLIER_TYPE                                     |  | MG_CODE | SPI_Q | SPI_P | SPI_E | SPI_S       | SPI_HR | SPI_IC      |
| 202101       | XXX              |            |              | XXX      | Executor                                          |  | SPTT02  | 85    | 85    |       |             |        |             |
| 202102       | XXX              |            |              | XXX      | Executor                                          |  | SPTT02  | 85    | 85    |       |             |        |             |
| 202103       | ххх              |            |              | XXX      | Executor                                          |  | SPTT02  | 82.14 | 85    |       |             |        |             |
| 202103       | XXX              |            |              | XXX      | Executor                                          |  | SPTT04  | 75    | 85    |       |             |        |             |
| 202104       | XXX              |            |              | XXX      | Executor                                          |  | SPTT02  | 85.56 | 87.22 |       |             |        |             |
| 202104       | XXX              |            |              | XXX      | Executor                                          |  | SPTT04  | 85    | 85    |       |             |        |             |
| 202105       | XXX              |            |              | XXX      | Executor                                          |  | SPTT02  | 86.11 | 85    |       |             |        |             |
| 202105       | XXX              |            |              | XXX      | Executor                                          |  | SPTT04  | 87.5  | 85    |       |             |        |             |

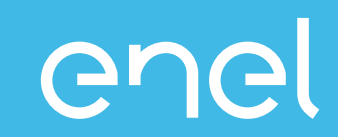

Il processo di Supplier Performance Management
 Come visualizzare i dati di performance su WeBUY

- Report Azienda
- Scorecard Azienda

### **Scorecard Azienda**

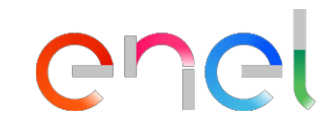

- Le Scorecard sono un'alternativa grafica per visualizzare i dettagli della performance dell'esecutore a livello di gruppo merceologico
- Se disponibili, è possibile visualizzare dati storici e i relativi trend

### **Scorecard Azienda**

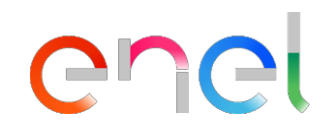

| Â | 15:28 CET - Central Europe Time DST                                                                                         |                                                             |                                                                                                    |                                                                                                    | Benvenuto 11 💄 ( | <u>^</u> |
|---|----------------------------------------------------------------------------------------------------|-------------------------------------------------------------|----------------------------------------------------------------------------------------------------|----------------------------------------------------------------------------------------------------|------------------|----------|
| • | Cruscotto Princinale                                                                                                    | ome to WeBUY                                                | Seleziona Dati Anagrafici/Qualificazione<br>Scegli la sezione Scorecard<br>Seleziona la sezione Scorecard Azienda |                                                                                                    | ¢ 2              |          |
|   | Profilo Azienda<br>Mie Categorie<br>Processi di Qualificazione                                                              | Survey In Corso<br>Scorecard Azienda<br>Scorecard Contratto | Messaggi nuovi (ultimi 30 giorni) - (i) Nessun Messaggio Non Letto                                                | Processo di Procurement in attesa di risposta <ol> <li>Nessuna Processo di Procurement da mostrare</li> </ol>                     | -                |          |
|   | Scorecard +<br>Azioni di Sviluppo +                                                                                         | -                                                           | RdI in attesa di risposta       -         I) Nessuna Rdi da mostrare       -                                      | Accesso Rapido<br>+ Links Standard                                                                                                | -                |          |
|   | <ol> <li>Nessuna Valutazione da mostrar</li> <li>Contratti in Negoziazione</li> <li>Nessun Contratto da mostrare</li> </ol> | re<br>                                                      |                                                                                                    | Mie Aste<br>Miei Contratti<br>Elenco RDI<br>Miei Processi di Procurement<br>Lista delle Aree di Collaborazione<br>Profilo Azienda |                  |          |
|   |                                                                                                    |                                                             |                                                                                                    | Avvisi WeBUY   Link Personalizzati  WebEdi SSO  RFQ - ACCESS Contract Supplier Performance                                        |                  |          |
| ٩ |                                                                                                    |                                                             |                                                                                                    | Short term supplier performance 😁<br>Long term supplier performance 😁                                                             |                  |          |

### **Scorecard Azienda**

俞

P

1.

١

1

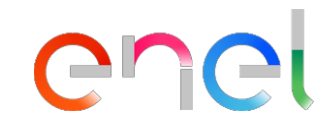

| 5:32 CET - Central Europe Time DST                                               |                             |                         |                                                      |                              |                                                                 | Benvenuto 11 🧕   | . U |
|----------------------------------------------------------------------------------|-----------------------------|-------------------------|------------------------------------------------------|------------------------------|-----------------------------------------------------------------|------------------|-----|
| CIC Welcome to WeBU                                                              | ΙY                          |                         |                                                      |                              |                                                                 |                  |     |
| Survi combinazione indicata di Paese –<br>Business Line – Gruppo<br>Merceologico | Nome<br>dell'azienda        | Trend di<br>performance | Supplier<br>Performance Index<br>dell'ultimo periodo | Punteggio<br>obiettivo = 100 | Media del Supplier<br>Performance Index<br>negli ultimi 12 mesi |                  |     |
| Inserisci Filtro (digita per iniziare la ricerce                                 |                             |                         |                                                      |                              |                                                                 |                  |     |
| Classe di Valutazione Nome                                                       | Periodo di Riferimento Nome | Azienda Trend Punt      | eggio Intervallo Valutazione                         | Punteggio Obiettivo          | Media Valutazioni ultimi 12 Mesi                                | Data Chiusa      | *   |
| 1 Supplier Performance CO-GDS-FIPS03                                             | Guru T                      | est 76,5                |                                                      | 100                          | 76,5                                                            | 01/05/2020 00:00 |     |
| 2 Supplier Performance CO-GDS-SPTT02                                             | Guru T                      | est 📀 67,5              |                                                      | 100                          | 66,5                                                            | 01/05/2020 00:00 |     |
| 3 Supplier Performance CO-GDS-SPTT04                                             | Guru T                      | est 💽 72                |                                                      | 100                          | 63,3                                                            | 01/06/2020 00:00 |     |
| 4 Supplier Performance Supplier P formance                                       | 2020 - Maggio Guru T        | est 100                 |                                                      | 100                          | 100                                                             | 17/06/2020 12:18 |     |
| Totale 4                                                                         |                             |                         |                                                      |                              |                                                                 | Pagina 1 di 1    |     |

Seleziona la scorecard che vuoi visualizzare

| Scorecard Azienda                                                                                                    |                                              | enel                                   |
|----------------------------------------------------------------------------------------------------|----------------------------------------------|----------------------------------------|
| 15:38 CET - Central Europe Time DST                                                                                                    |                                              | Benvenuto 11 🛓 🕛                       |
| COCI Welcome to WeBUY                                                                                                    |                                              |                                        |
| I← Torna alla Lista                                                                                                    |                                              | 📶 Mostra Trend 🛛 🖶 Report per Stampa 😁 |
| <ul> <li>Nome Scorecard: CO-GDS-SPTT04</li> <li>Azienda Buyer: Guru Test</li> <li>Periodo di Riferimento:, Chiusa il: 01/06/2020 00:00</li> <li>Responsabile Attuale Scorecard: Test Guru</li> <li>Seleziona Form Scorec</li> </ul> | ard                                          | 📱 Chiusa                               |
| Dettagli Form Azioni (0) Messaggi (Non Letti 0)<br>Form Scorecard                                                                                                    |                                              |                                        |
| Informazioni Scorecard     Valutazione: 12, Periodo di Riferimento: 01/06/2020                                                                                                    |                                              |                                        |
| Nome Fornitore<br>seller_1<br>Formato Scorecard                                                                                                    | Azienda Buyer<br>Guru Test<br>Nome Scorecard |                                        |
| Data di Creazione<br>11/05/2020 18:00:33<br>Organizzazioni Aziendali                                                                                                    | Scorecard creata da<br>Test Guru             |                                        |
| Informazioni Aggiuntive                                                                                                    |                                              |                                        |
| Classe di Valutazione                                                                                                    |                                              |                                        |

ñ

3

1.

١

1

Q

| Scorecard Azi                                                                                                    | enda                                                            |                            | enel                                              |
|----------------------------------------------------------------------------------------------------|-----------------------------------------------------------------|----------------------------|---------------------------------------------------|
| 15:40 CET - Central Europe Time DST                                                                                                    |                                                                 |                            | Benvenuto 11 🛓 🕛                                  |
| COCI Welcome to WeBUY                                                                                                    |                                                                 |                            |                                                   |
| ₩- Torna alla Lista                                                                                                    |                                                                 |                            | តារី Mostra Trend 🛛 🖶 Report per Stampa 😁         |
| Nome Scorecard SPTT04     Azienda Buyer: Guru Test     Periodo di Riferimento:, Chiusa il: 01/06/2020 00:00     Responsabile Attuale Scorecard: Test Guru |                                                                 |                            | 📱 Chiusa                                          |
| Dettagli         Form         Azioni (0)         Messaggi (Non Letti 0)           Form Scorecard                                                          |                                                                 |                            |                                                   |
| X Xalutazione: 12, Periodo di Riferi                                                                                                    | mento: 01/06/2020                                               |                            |                                                   |
| Data di Chiusura della Valutazione                                                                                                    | 01/06/2020 00:00                                                | Media Ultimi 12 (Mesi)     | Punteggio Totale                                  |
| Azioni Collegate                                                                                                    | Media del Supplier<br>Performance Index negli<br>ultimi 12 mesi | 63.3                       | 72.0                                              |
|                                                                                                    |                                                                 | Trend Valutazione corrente |                                                   |
|                                                                                                    |                                                                 | Trend di performance       | Supplier Performance<br>Index dell'ultimo periodo |

â

3

1.

.

1

| abella KPI                          |                                                                                                    |                         |          |               |
|-------------------------------------|----------------------------------------------------------------------------------------------------|-------------------------|----------|---------------|
|                                     |                                                                                                    |                         |          |               |
| KDI                                 | Valore Parametro d'Orinine                                                                                                    | Puntennin Attuale       |          |               |
| 1 SP QUALITY                        | and a single state of the single state of the | i uno ggio ricuaio.     | 80 0 0 0 |               |
|                                     |                                                                                                    | Punteggio Categoria     | 80 00    | rformanco     |
|                                     |                                                                                                    |                         | pe       | nonnance      |
| 2. SP_PUNCTUALITY                   |                                                                                                    |                         |          |               |
| KPI                                 | Valore Parametro d'Origine                                                                                                    | Punteggio Attuale       |          |               |
| 2.1 SP_PUNCTUALITY                  | -                                                                                                    |                         | 80       |               |
|                                     |                                                                                                    | Punteggio Categoria     | 80       |               |
| Ambianta                            |                                                                                                    |                         |          |               |
| 5. Ambiente                         |                                                                                                    |                         |          |               |
| KPI                                 | Valore Parametro d'Origine                                                                                                    | Punteggio Attuale       |          |               |
| .1 SP_ENVIRONMENT                   | -                                                                                                    |                         | N/A      |               |
|                                     |                                                                                                    | Punteggio Categoria N/A |          |               |
| 4. SP_SAFETY                        |                                                                                                    |                         |          |               |
| KPI                                 | Valore Parametro d'Origine                                                                                                    | Punteggio Attuale       |          |               |
| I.1 SP_SAFETY                       | -                                                                                                    |                         | N/A      |               |
|                                     |                                                                                                    | Punteggio Categoria N/A |          |               |
|                                     |                                                                                                    |                         |          |               |
| 5. SP_INNOVABILITY & COLLABORATION  |                                                                                                    |                         |          |               |
| KPI                                 | Valore Parametro d'Origine                                                                                                    | Punteggio Attuale       |          |               |
| 1.1 SP_INNOVABILITY & COLLABORATION | -                                                                                                    |                         | N/A      |               |
|                                     |                                                                                                    | Punteggio Categoria N/A |          |               |
|                                     |                                                                                                    |                         |          |               |
| 5. SP_HUMAN RIGHTS & CORRECTNESS    |                                                                                                    |                         |          |               |
| KPI                                 | Valore Parametro d'Origine                                                                                                    | Punteggio Attuale       |          |               |
| 2.1 SP_HUMAN RIGHTS & CORRECTNESS   | -                                                                                                    |                         | N/A      |               |
|                                     |                                                                                                    | Punteggio Categoria N/A |          |               |
| 7. SPI                              |                                                                                                    |                         | Su       | pplier Perfo  |
| KPI                                 | Valore Parametro d'Origina                                                                                                    | Puntonnio Attusla       |          | lex calcolate |
|                                     | raise raidileto a origine                                                                                                    | r unreggio Arruaie      |          |               |

| Scorecard Azienda                                                                                                    |                                                                                                   | enel                                                                              |          |
|----------------------------------------------------------------------------------------------------|---------------------------------------------------------------------------------------------------|-----------------------------------------------------------------------------------|----------|
| 15:38 CET - Central Europe Time DST                                                                                                    |                                                                                                   | Benvenuto                                                                         | 11 🛓 🕛 🌥 |
| Coci Welcome to WeBUY                                                                                                    |                                                                                                   | Seleziona Mostra Trend<br>per accedere all'analisi<br>dei dati storici            | tampa 🕾  |
| Nome Scorecard: CO-GDS-SPTT04     Azienda Buyer: Guru Test     Periodo di Riferimento:, Chiusa il: 01/06/2020 00:00     Responsabile Attuale Scorecard: Test Guru      Dettagli Form Azioni (0) Messaggi (Non Letti 0)      Form Scorecard |                                                                                                   | Seleziona Report per<br>Stampa per creare una<br>versione da stampare o<br>un pdf | Chiusa   |
| Valutazione: 12, Periodo di Riferimento: 01/06/2020                                                                                                    |                                                                                                   |                                                                                   |          |
| Informazioni Scorecard                                                                                                    |                                                                                                   |                                                                                   |          |
| Nome Fornitore<br>seller_1<br>Formato Scorecard<br>Personalizzata<br>Data di Creazione<br>11/05/2020 18:00:33                                                                                                    | Azienda Buyer<br>Guru Test<br>Nome Scorecard<br>CO-GDS-SPTT04<br>Scorecard creata da<br>Test Guru |                                                                                   |          |
| Informazioni Aggiuntive                                                                                                    |                                                                                                   |                                                                                   |          |
| Classe di Valutazione                                                                                                    |                                                                                                   |                                                                                   |          |

Vsualizza Valutazione

â

3

1.

١

1

q

#### ← Torna indietro

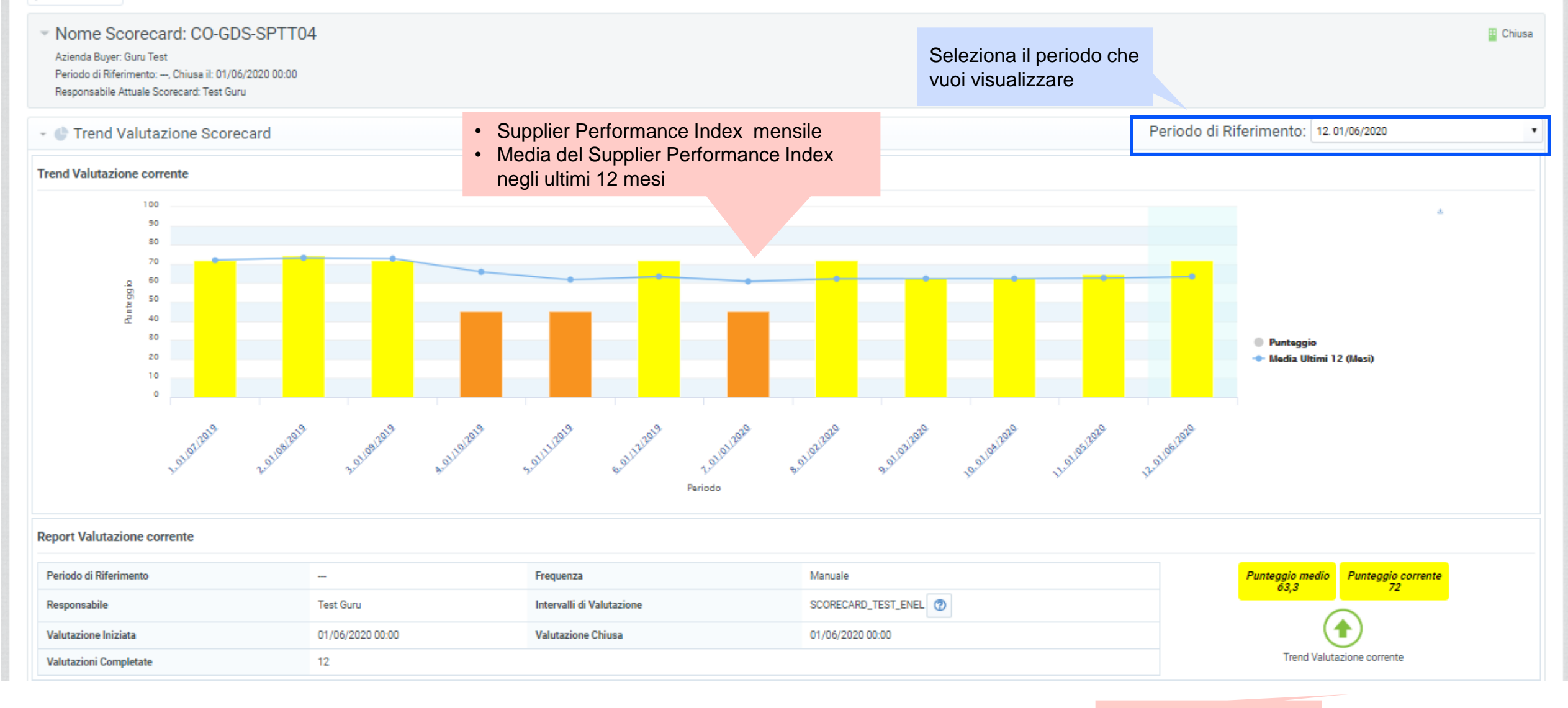

Trend di performance

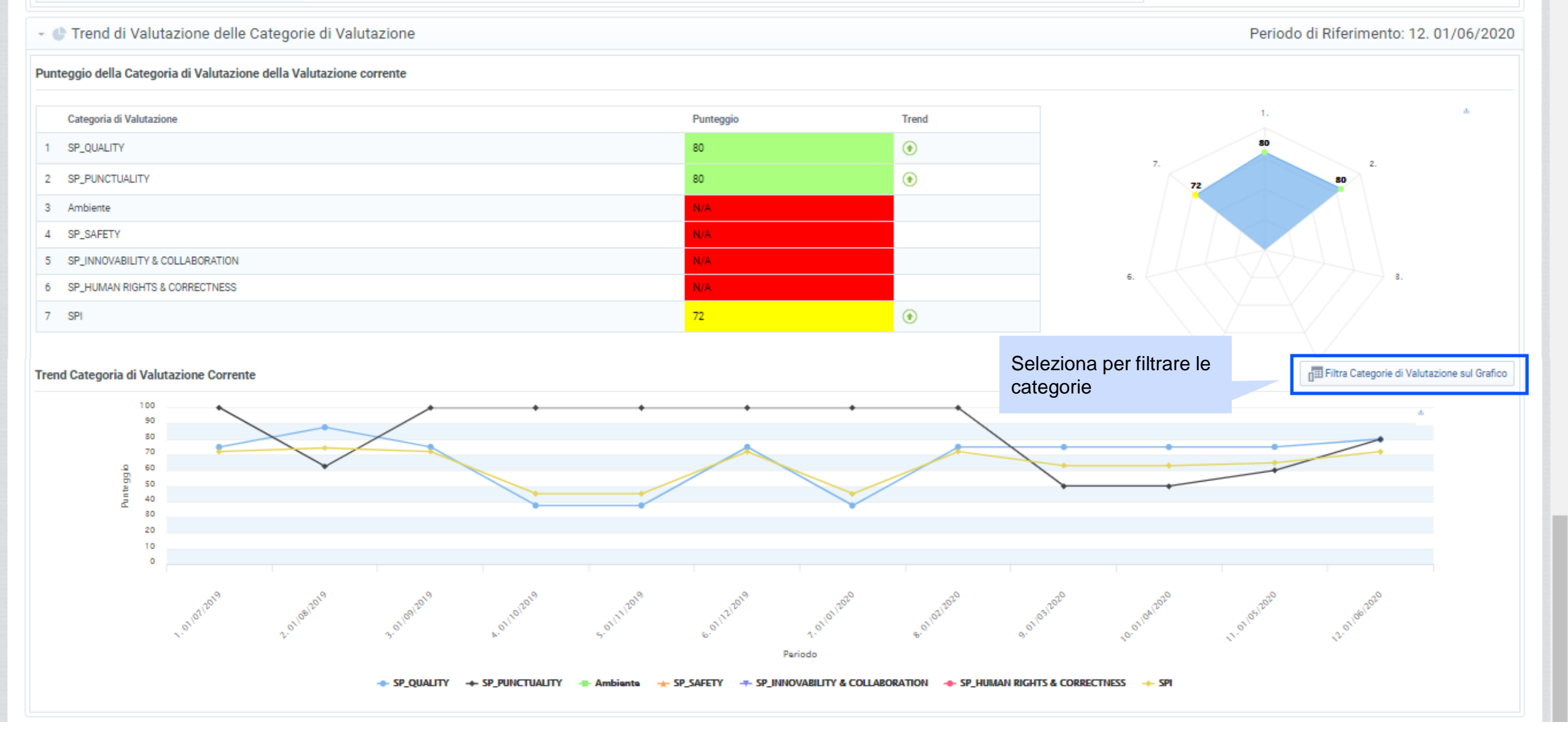